mminin

The ECB1221R Wireless Client Bridge operates seamlessly in the 2.4 GHz frequency spectrum supporting the 802.11b (2.4GHz, 11Mbps) and the newer, faster 802.11g (2.4GHz, 54Mbpswireless standard. High output power and high sensitivity can extend range and coverage to reduce the roaming between APs to get more stability wireless connection. It also can reduce the expense of equipment in the same environment. To protect your wireless connectivity, this device can encrypt all wireless transmissions through 64/128-bit WEP data encryption and also supports WPA2/WPA/802.1x for powerful security authentication. The MAC addresses filter let you select exactly which stations should have access to your network.

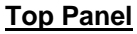

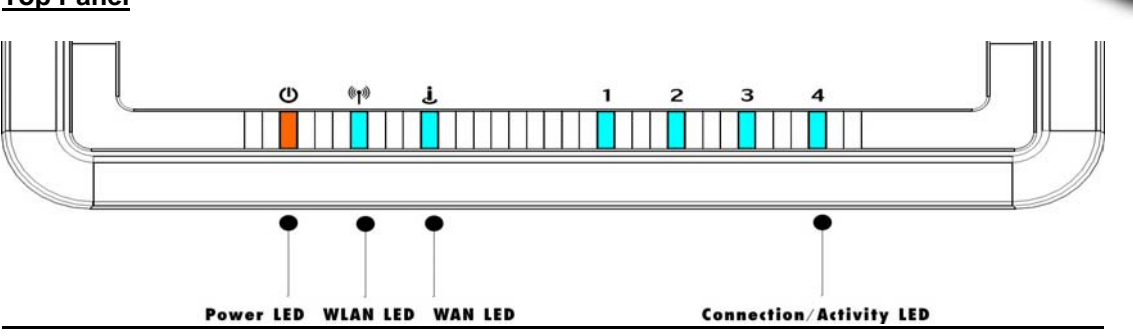

Real Panel

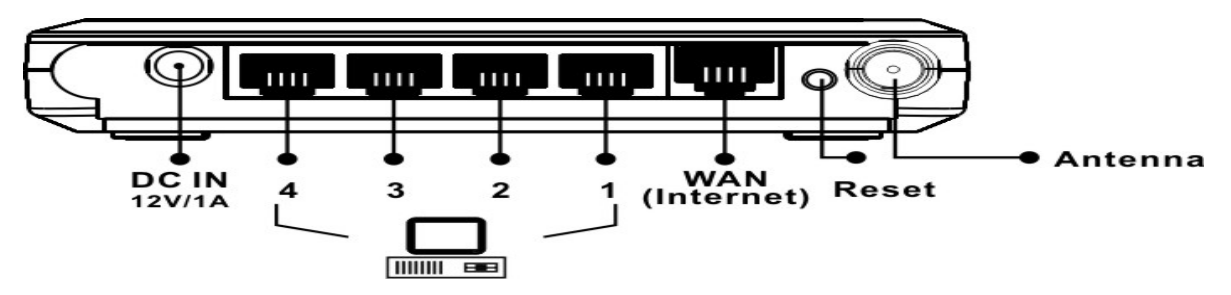

| Label                        | Description                                                                                                    |
|------------------------------|----------------------------------------------------------------------------------------------------|
| LAN Ports (1 – 4)            | Use an Ethernet cable to connect each port to a computer on your Local Area Network (LAN).                           |
| WAN Port                     | Use an Ethernet cable to connect this port to your WAN router.                                                       |
| DC Connector                 | Use the power cable and connect the adapter to the power socket on the wall, and the DC inlet into the DC connector. |
| Antenna Connector            | Connect the omni-directional antenna to the SMA connector.                                                           |
| Connection / Activity<br>LED | This LED will light up once an Ethernet cable is connected to one of the LAN ports.                                  |
| WAN LED                      | This LED will light up once an Ethernet cable is connected to WAN (Internet) port.                                   |
| WLAN LED                     | This LED will light up once the RF (wireless LAN) feature is enabled                                                 |
| Power LED                    | This LED will light up once the power cable is connected to the DC connector.                                        |

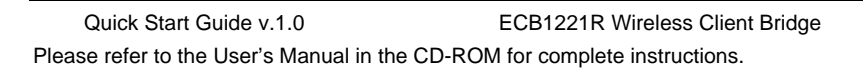

## **IP Address Configuration**

The default IP address of the device is **192.168.1.1** In order to log into this device, you must first configure the TCP/IP settings of your PC/Notebook.

- In the control panel, double click Network Connections and then double click on the connection of your Network Interface Card (NIC). You will then see the following screen.
- Select Internet Protocol (TCP/IP) and then click on the Properties button. This will allow you to configure the TCP/IP settings of your PC/Notebook.
- 3. Select **Use the following IP Address** radio button and then enter the IP address (192.168.1.10) and subnet mask (255.255.255.0). Ensure that the IP address and subnet mask are on the same subnet as the device.
- 4. Click on the **OK** button to close this window, and once again to close LAN properties window.

| - Local Area Connection Properties                                                                                                    | Internet Protocol (TCP/IP) Properties                                                                                                    |
|----------------------------------------------------------------------------------------------------|----------------------------------------------------------------------------------------------------|
| General Authentication Advanced                                                                                                    | General<br>You can get IP settings assigned automatically if your network supports<br>this capability. Otherwise, you need to ask your network administrator for |
| This connection uses the following items:                                                                                                    | Obtain an IP address automatically     OUse the following IP address     IP address:     IP address:     Subnet mask:     225.255.255.0                          |
| Install Uninstall Pro<br>Description<br>Transmission Control Protocol/Internet Protocol. The<br>wide area network protocol that provides communica<br>across diverse interconnected networks. | Default gateway:<br>Obtain DNS server address automatically<br>O Use the following DNS server addresses:<br>Preferred DNS server:                                |
| Show icon in notification area when connected<br>Notify me when this connection has limited or no co                                                                                          | Alternale DNS server:                                                                                                    |
| ОК                                                                                                    | OK Cancel                                                                                                    |

## Logging In

5.

- 1. To configure the device through the web-browser, enter the IP address of the device **(192.168.1.1)** into the address bar of the web-browser and press **Enter**.
- 2. After connecting to the IP address, the web-browser will display the login page. Specify **admin** for both the **User Name** and **Password** and then click on the **Login** or **OK** button.
- 3. Once you have logged in, you man configure the WAN, LAN and Wireless settings. Please refer to the user's manual in the CD-ROM to configure these parameters.

| Prompt  Enter username and password for "Wreless Access Point" at http://192.168.1.1/ User Name: admin  Password: *****                | <u>F</u> ile <u>E</u> dit | <u>V</u> iew <u>G</u> | <u>B</u> ookmarks                                                  | Tools    | Help           |           |           |        |  |
|----------------------------------------------------------------------------------------------------|---------------------------|-----------------------|--------------------------------------------------------------------|----------|----------------|-----------|-----------|--------|--|
| rompt<br>Enter username and password for "Wireless Access Point" at<br>http://192.168.1.1<br>User Name:<br>admin<br>Password:<br>***** | ).                        | -)• (                 |                                                                    | 8        | \varTheta http | o://192.: | 68.1.1/   |        |  |
| Enter username and password for "Wireless Access Point" at http://192.168.1.1<br>User Name:<br>admin<br>Password:<br>*****             | rompt                     |                       |                                                                    |          |                |           |           |        |  |
| Password:<br>*****                                                                                                    | 2                         | En                    | er username an<br>p://192.168.1.1                                  | d passwo | rd for "W      | ireless A | ccess Poi | nt" at |  |
| *****                                                                                                    | J                         | En/<br>htt            | er username an<br>p://192.168.1.1<br>ser Name:<br>dmin             | d passwo | rd for "W      | ireless A | ccess Poi | nt" at |  |
|                                                                                                    |                           | En/<br>htt            | er username an<br>p://192.168.1.1<br>ser Name:<br>dmin<br>assword: | d passwo | rd for "W      | ireless A | ccess Poi | nt" at |  |

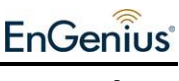